| サービス期間       | 2020年6月23日(火)~当面の間          |  |  |  |  |
|--------------|-----------------------------|--|--|--|--|
| 対象者          | 本学に在籍している学部生                |  |  |  |  |
|              | (大学院生は来館でご利用ください)           |  |  |  |  |
| 貸出冊数(上限)     | 5冊 ※現在貸出中の冊数を除く             |  |  |  |  |
| 返却期限         | 10月5日(月)まで ※今後の情勢により変更有     |  |  |  |  |
| 返却方法         | ・登校許可後に、図書館までご返却ください。開館時間外  |  |  |  |  |
|              | に返却ポストも設置しています。             |  |  |  |  |
|              | ・配送にて返送の際は、返送料を自己負担でお願いします。 |  |  |  |  |
|              | ・返却予定日は今後の情勢により変更になる場合がありま  |  |  |  |  |
|              | す。変更になった際は、図書館よりメールでご連絡します。 |  |  |  |  |
| ー度に予約申請できる冊数 | 5冊                          |  |  |  |  |
| 送付方法         | クロネコヤマト宅急便もしくはレターパックプラス     |  |  |  |  |
| 発送料          | 無料(図書館で負担します)               |  |  |  |  |
| 対象資料         | 昭和薬科大学図書館で所蔵している図書資料(禁帯出資   |  |  |  |  |
|              | 料、雑誌は除く)                    |  |  |  |  |
| 備考           | 省エネ期間(8月7日-17日)は発送が中止となります。 |  |  |  |  |
|              | また、今後の情勢により図書館スタッフが出勤できなくな  |  |  |  |  |
|              | った場合、中止または遅延する場合があります。      |  |  |  |  |

# 配送貸出サービスの申し込み

## 【利用上の注意】

・利用の際は水濡れ等に十分ご注意ください。※返却時、資料に汚損・破損・付録の紛失等 が発見された際は、弁償いただく場合があります。

・貸出図書には衛生面には十分な配慮をしています。自宅での資料のアルコール等の噴霧は ご遠慮ください。

予約後のキャンセルは原則的にできません。申込前に必ず内容を確認してください。

【申し込み方法】

1. 図書館ホームページ(https://library.shoyaku.ac.jp/library/)から「マイライブラリ」 にログイン

マイライブラリへは、以下のような各リンクからログインできます。

※学内ネットワーク用 ID: Shoyaku-ID(メールアドレスの@より前)とパスワードを 利用。

例1:トップページ右側の「個人メニュー」欄

| 個人メニュー            |  |
|-------------------|--|
| マイライブラリ<br>わたしの本棚 |  |

例2:トップページ右上

| 另 昭和薬   | 科大学図書館         | ł             |             |           |                      |
|---------|----------------|---------------|-------------|-----------|----------------------|
| 図書館利用案内 | 相互利用(文献複写依頼・外部 | 出版物購入依頼(教員のみ) | 大判プリンターについて | 図書館フロアマップ | 交通アクセス               |
| 本学所蔵    | 他大学所蔵          | 国内論文 国立国会図書館  | 私の本棚        |           | ログイン   Inglish   ヘルプ |
|         |                | 検索            | _           |           |                      |
|         |                |               |             | Ť         |                      |

| 例3:トップページ右下「ユーザーログイン」欄 |                                               |
|------------------------|-----------------------------------------------|
| ユーザログイン                | └ 例2・3からログインした場合、画                            |
| 그—ザ名: *                | 面が変わらない様に見えますが、 <u>ログ</u><br>イン名が右上に表示されていること |
| パスワード:*                | を確認して、例1のマイライブラリを                             |
| ログイン                   | <u>2092</u> 00 ran                            |

### 2. 借りたい本を検索します。検索方法は、2通りあります。

例1:トップページの検索窓にキーワードを入力

|                                                                                      | 本学所蔵                                                                        | 他大学所蔵                                                                    | 国内論文                                                                                       | 国立国会図<br>× 検索                                                                                        | 書館                    | 私の本棚                  |     |                    |
|--------------------------------------------------------------------------------------|-----------------------------------------------------------------------------|--------------------------------------------------------------------------|--------------------------------------------------------------------------------------------|----------------------------------------------------------------------------------------------------|-----------------------|-----------------------|-----|--------------------|
| お知らせ(News)                                                                           |                                                                             |                                                                          |                                                                                            |                                                                                                    |                       |                       |     |                    |
| 【お知らせ・6/11更5<br>【重要:学部生の皆様<br>【復旧しました】学呼<br>【お知らせ・重要】<br>【お知らせ】今年度前<br>「総てしました】 (年の) | 新】SciFinderのI                                                               | P アドレス制限0<br>について(5/29<br>PubMedにアク†<br>リモートアクセス<br>・参考書リスト<br>・2のお知らせ 2 | 0一時敵廃について<br>更新) 2020/05/25<br>2スができません 2<br>臨時IDについて(5<br>を更新しました 202<br>020/04/24(全) 11・ | 2020/06/10(水) 14:<br>9(金) 14:32<br>020/05/22(金) 11:39<br>5/22更新) 2020/05/<br>20/04/30(木) 14:22<br>26 | 30<br>)<br>22(金) 11:3 | 7                     |     |                    |
| 検索結果一                                                                                | 覧画面も                                                                        | しくは資                                                                     | 料詳細画                                                                                       | 面の「予約                                                                                                | リカタ                   | 5予約がる                 | 可能で | ゙゚ヺ。               |
| 2.<br>回書                                                                             | イラストで<br>著者: 町谷安紀著<br>出版者: 南山堂 2<br>ISBN: 9784525<br>所蔵: 閲覧室 49:<br>北況: 配架中 | 理解するか<br>018/9<br>140816<br>L.5/Ma 貸出可                                   | みくだき <b>薬理</b>                                                                             | 野                                                                                                    |                       |                       |     |                    |
| 予約                                                                                   |                                                                             |                                                                          |                                                                                            |                                                                                                    |                       |                       |     | <検索結果一覧>           |
| イラストで理解するか                                                                           | みくだき薬理学                                                                     | イラスト デ リカイ ス<br>町谷安紀著<br>東京 : 南山堂, 2018.9<br>紀伊國屋書店ウェブス                  | ル カミクダキ ヤクリガク<br>トアで詳細を見る                                                                  |                                                                                                    |                       |                       |     |                    |
| 巻号情報<br>配架中                                                                          |                                                                             |                                                                          |                                                                                            |                                                                                                    |                       |                       |     |                    |
| No.<br>1                                                                             | <b>予約人数</b><br>0                                                            | 刷年                                                                       | 所在問題室                                                                                      | 書架番号<br>16                                                                                           | 請求記号<br>491.5<br>Ma   | <b>資料ID</b><br>R14483 | tt3 |                    |
| 予約                                                                                   |                                                                             |                                                                          |                                                                                            |                                                                                                    |                       |                       |     | <br> <br> <資料詳細画面> |

#### 【注意】

資料が貸出中の場合は、「返却予定日」を確認すること!(その返却日まで今借りている方 が利用する可能性が高いです)

| 1.                         | <u>流浪の月</u>               |
|----------------------------|---------------------------|
|                            | 著者: 凪良ゆう著                 |
|                            | 出版者: 東京創元社 2019/8         |
| 本屋大賞                       | ISBN: 9784488028022       |
| antistan.                  | 所蔵: 新着図書 913.6/Na 貸出可     |
| 신곱                         | 状況: 貸出中(返却予定: 2020/07/20) |
| <b>- - - - - - - - - -</b> | Cante                     |
| 2 200                      | フレビュー                     |
|                            |                           |
|                            |                           |
|                            |                           |

#### 例2:詳細検索から検索

| 新着図書                          |                           |                                        |                       |            |
|-------------------------------|---------------------------|----------------------------------------|-----------------------|------------|
| イメージング時代の構造<br>紀伊國屋書店ウェブスト    | 生命科学 疾患に挑む<br>アで詳細 紀伊國屋書が | メカノバイオロジー:<br>オカノバイオロジー:<br>古ウェブストアで詳細 | 短歌<br>紀伊國屋書店ウェブストアで詳細 | 地球は<br>紀伊國 |
| 学内資料検索                        |                           |                                        |                       |            |
| ■ OPAC本学蔵書検索(詳細検索)<br>■ DVD目録 |                           | 新着図書<br>更新<br>シラバフ                     | ス掲載教科書・参考書【2020年度】    |            |

検索条件を入力し、借りたい本を一覧からクリックします。

| 昭和薬科                                           | 科大学図書館                                                                                                    |  |  |  |  |  |
|------------------------------------------------|----------------------------------------------------------------------------------------------------|--|--|--|--|--|
| 所蔵資料を検索                                        | 検索                                                                                                    |  |  |  |  |  |
| 人口的検                                           | <b>索結果詳細:図書</b>                                                                                                    |  |  |  |  |  |
| 検索                                             | ☆条件入力 > 検索結果一覧 > 検索結果詳細                                                                                                    |  |  |  |  |  |
| < 目                                            | ፱ヘ 次へ▶ 6/377件                                                                                                    |  |  |  |  |  |
| NI<br>NE<br>田<br>改<br>東                        | <b>EW薬理学</b><br>EW ヤクリガク<br>中千賀子, 加藤隆一編集<br>訂第3版<br>京 : 南江堂, 1996.11                                                          |  |  |  |  |  |
|                                                | ブックマーク                                                                                                    |  |  |  |  |  |
| ●Ē                                             | 所蔵:                                                                                                    |  |  |  |  |  |
|                                                | ★ 巻号 予約人数 刷年 所在 書架番号 貸出区分 請求記号 資料ID 状況                                                                                        |  |  |  |  |  |
| 1                                              | □ 予約 0 閲覧室 16 貸出可 <u>491.5</u> 0052622                                                                                        |  |  |  |  |  |
| 4                                              | 全て選択 選択解除 巻号ブックマーク                                                                                                    |  |  |  |  |  |
| • <del>1</del><br>• <del>7</del><br>• 5<br>• 2 | 刊年 : 1996<br>彩態 : xiv, 655p ; 26cm<br>シリーズ名 : <u>Nankodo's essential well-advanced series</u><br>主記 : 執筆者: 加藤隆一ほか<br>出版国 : 日本 |  |  |  |  |  |

詳細画面の「予約」ボタンから予約が可能です。

- 3. 予約画面で、必要な項目を入力します。
- ・予約期限(必須):予約日から 1 週間以上先の日程を入れること。(翌日などに設定する と、貸出処理がされなかった場合は自動的にキャンセルされます)
- 通信欄:発送先について明記してください。

「郵便番号(わかれば)」「住所」※ご本人宛に送付します

「電話番号」

| 昭和薬   | 科大学図書館                                                   | 宿                                                                                                    |
|-------|----------------------------------------------------------|----------------------------------------------------------------------------------------------------|
| 所蔵資料を | 検索                                                       | 検索                                                                                                    |
|       | <b>予約:入力</b><br>入力確認完了                                   |                                                                                                    |
|       | <ul> <li>資料</li> </ul>                                   | : NEW薬理学, 改訂第3版.<br>田中千賀子, 加藤隆一編集. 南江堂, 1996 (Nankodo's essential well-advanced series).              |
|       | <ul> <li>●利用者</li> <li>●メールアドレス</li> <li>●連絡先</li> </ul> | : TEST USER (lime_testuser)<br>: tosho@ad.shoyaku.ac.jp<br>:<br>携帯番号でも構いません。何も入力しなければ上のメールアドレスへ連絡します。 |
|       | ■予約期限 (必須)                                               | . 7 ♥月 1 ♥日<br>予約期限までに資料の用意が出来なかった場合は、この予約はキャンセルされます。                                                 |
|       | ●通信欄                                                     | : 〒 横浜市 090- 横浜市                                                                                      |
|       | 確認に進む 中止                                                 |                                                                                                    |

「確認に進む」をクリック

| 昭和薬 | 較科大学図書                                                                           | 音 <b>館</b>                                                                                   |
|-----|----------------------------------------------------------------------------------|----------------------------------------------------------------------------------------------|
|     | <b>予約:確認</b> 入力確認完了                                                              |                                                                                              |
|     | ●資料                                                                              | :NEW薬理学, 改訂第3版.<br>田中千賀子, 加藤隆一編集. 南江堂, 1996 (Nankodo's essential well-advanced series).      |
|     | <ul> <li>利用者</li> <li>メールアドレジ</li> <li>連絡先</li> <li>予約期限</li> <li>通信欄</li> </ul> | :TEST USER (lime_testuser)<br>ズ:tosho@ad.shoyaku.ac.jp<br>:<br>2020/07/01<br>: 〒 横浜市<br>090- |
|     | この内容で予約<br>入力 … 確認 … 完了                                                          | 修正中止                                                                                         |

入力内容を確認の上、「この内容で予約」をクリック。

ここまでで予約したデータが図書館に届きます。 発送後、メールを送信しますので、メールが届くまでしばらくお待ちください。 4. 予約が図書館に届いたら、発送処理を行います。

※他の利用者と希望が重なった場合は、予約のタイムスタンプ順に対応いたします。もしす ぐの郵送ができない場合は、メールにてご連絡いたします。

※予約申請を確認後、配送貸出の手続きを順次行います。貸出処理をした日が貸出日となります。

※資料を発送後、図書館からメールでご連絡します。もし発送メールが予約日から7日経 過しても届かない場合は、図書館までメールでお問い合わせください。

※発送は対面受取が必要なクロネコヤマトの宅急便もしくはレターパックプラスで送ります。受領印または署名をして受取をお願いします。

5. 返却方法

・登校許可後に、図書館までご返却ください。

・開館時間外に返却ポストも設置しています。

・配送にて返送の際は、返送料を自己負担でお願いします。

・返却予定日は今後の情勢により変更になる場合があります。変更になった際は、図書館よりメールでご連絡します。

## [Q&A]

・いま借りている本が5冊あるので、これ以上借りられませんか?

→現在貸出中の本をのぞき、5冊まで貸出ができます。

・ 配送で借りた本を読み終わり、 また借りたいのですがどうしたらいいですか?

→貸出冊数が上限に達した場合は、借りている本を返送してください。(送料は自己負担で お願いします)図書館に到着し返却処理が終わってから次の予約資料を貸出できます。資料 の予約は、前の本の貸出処理が終わってから可能です。 【青本の探し方】

国試問題集は、キーワード検索に「青本」「虹本」を入れて検索ができます。

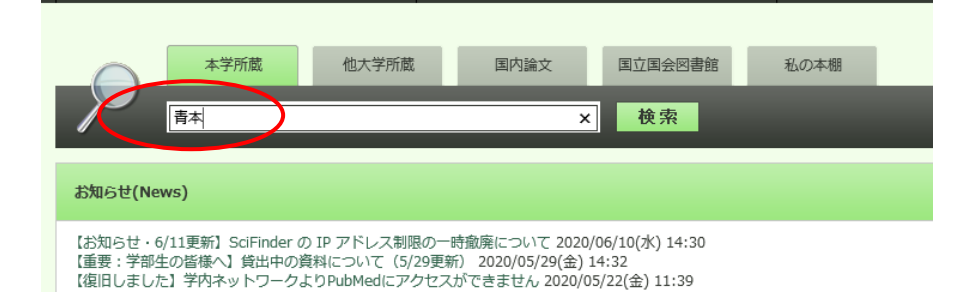

青本 2021 年版から、各2冊分冊構成になりました。

詳しくは薬ゼミ HP を見てください https://www.yakuzemi.ac.jp/shinaohon/

それぞれの巻には「青本」と「青問」の2冊があります。

- ・参考書+確認問題(一問一答)のテキスト→「青本(あおほん)」
- 充実の問題量(国家試験形式)の問題集→「青問(あおもん)」

内容が異なりますので、予約の際にはご注意ください。

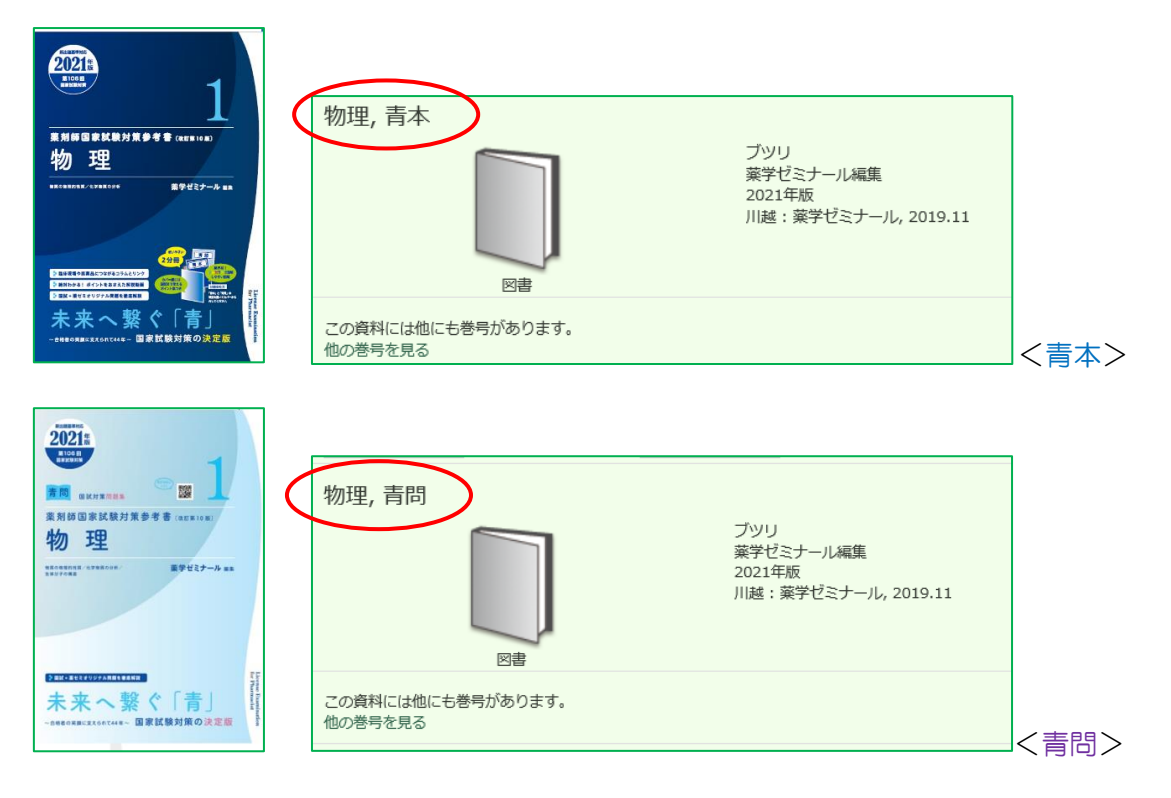